# Vorderer Expansionsbereich

#### Sie können unter den folgenden Optionen auswählen.

| FZ-VZSU1HU<br>/ FZ-<br>VZSU1HAU | FZ-<br>VSC551  | FZ-VFP551                  | FZ-VFP552                                | FZ-VNF551                         | FZ-VNF552            |
|---------------------------------|----------------|----------------------------|------------------------------------------|-----------------------------------|----------------------|
| Zweitakku                       | Smart-         | Fingerabdruckleser         | Fingerabdruckleser (Windows Hello, Mehr- | Kontaktfreier                     | Kontaktfreier Smart- |
|                                 | der<br>( Smart | (♥Fin-<br>gerabdruckleser) | amerika><br>( Fingerabdruckleser)        | der<br>( Kon-                     | Nordamerika>         |
|                                 | Card)          |                            |                                          | taktfreier Smart-<br>Card-Reader) | Card-Reader)         |

## WICHTIG

- <Nur bei Modellen mit Fingerabdruckleser (Windows Hello, Mehrbenutzer-Authentifizierung)> Bevor Sie den Fingerabdruckleser (Windows Hello, Multi-User-Authentifizierung) benutzen, müssen Sie folgende Einstellungen ändern.
  - 1. Klicken Sie auf (Start) [Settings] [System] [Recovery].
  - 2. Klicken Sie auf [Restart now] in "Advanced startup".
  - 3. Klicken Sie auf [Restart now] auf dem Bildschirm "We'll restart your device so save your work".
  - Klicken Sie auf [Troubleshoot] [Advanced options] [UEFI Firmware Settings] [Restart].
     Der Computer startet erneut und der Setup Utility-Bildschirm wird angezeigt.
  - Wählen Sie das [Exit]-Menü und doppelklicken Sie dann auf [Load Default Values].
     Falls "Load Optimized Defaults" angezeigt wird, klicken Sie auf [Yes].
  - 6. Wählen Sie das [Security]-Menü und bestätigen Sie, dass [Enhanced sign-in security] auf [Disabled] gestellt ist.
  - 7. Wählen Sie das [Exit]-Menü und doppelklicken Sie dann auf [Save Values and Reboot].

Falls "Save Values and Reboot" angezeigt wird, klicken Sie auf [Yes].

# Einsetzen einer Option an den vorderen Expansionsbereich

1. Schalten Sie den Computer aus und trennen Sie das Netzteil ab.

## WICHTIG

- Zum Einsetzen eines Fingerabdrucklesers schalten Sie den Computer wie folgt vollständig aus.
- Ähnlich wie bei anderen Optionen empfehlen wir, den Computer wie folgt vollständig auszuschalten.

1. Klicken Sie auf et al. (Start) - [Settings] - [System] - [Recovery].

- 2. Klicken Sie auf [Restart now] in "Advanced startup".
- 3. Klicken Sie auf [Restart now] auf dem Bildschirm "We'll restart your device so save your work".
- 4. Klicken Sie auf [Turn off your PC].
- Drehen Sie Ihren Computer um und entfernen Sie den Akku. ( Wechsel des Akkus)
   <Bei Verwendung von Zweitakku>
  - Entfernen Sie den Zweitakku. ( Wechsel des Akkus)

Stellen Sie sicher, dass sich keine Fremdkörper unter dem Computer befinden.

### 3. Setzen Sie eine Option an den vorderen Expansionsbereich.

- Die Blindpackung kann eingefügt worden sein.
- 1. <Nur bei Modellen mit Fingerabdruckleser>

Entfernen Sie die Schraube (A).

Verwenden Sie den Torx T8-Schraubendreher (manipulationssicher).

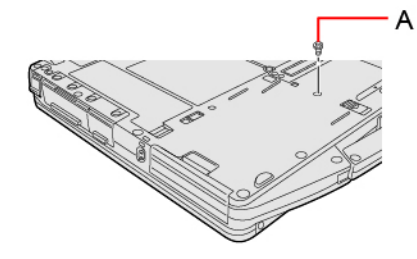

2. Während Sie den Riegel (B) schieben, ziehen Sie eine Option heraus.

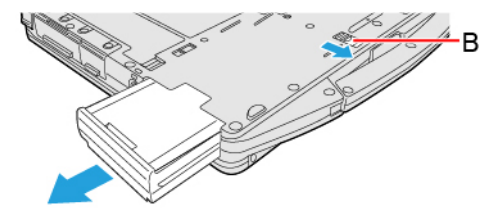

3. Schieben Sie eine Option parallel zur Pfeilrichtung in das Gerät, bis er in der gesicherten Position einrastet.

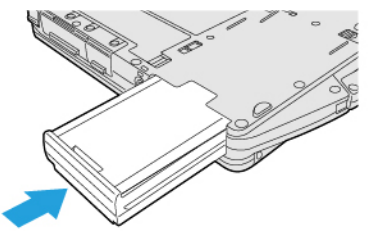

 <Bei Verwendung des Fingerabdrucklesers> Ziehen Sie die Schraube (C), die mit dem Fingerabdruckleser geliefert wird, an. Verwenden Sie den Torx T8-Schraubendreher (manipulationssicher). Verwenden Sie 1 Schraube.

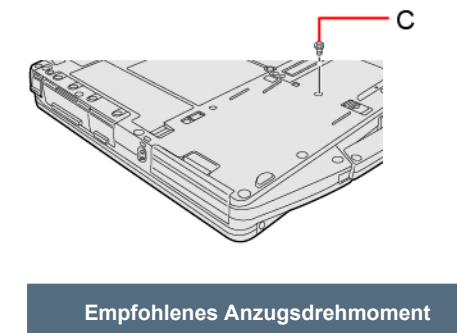

0,45 N•m ± 0,05 N•m (4,5 kgf•cm ± 0,5 kgf•cm)

4. Legen Sie den Akku ein.